# How to Print an Existing Timesheet

- 1. Log into A360 at https://myadvantagecloud.cgi.com/PROD/portal/Advantage360Home
- 2. Click Employee Self Service

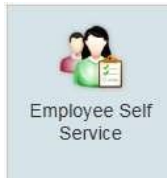

3. Click the Time and Leave tab, click the Timesheet subtab.

| CG vantage       | ESS 🔥 Home | 📆 Time and Leave | Compensation | Benefits | Performance |  |  |  |  |  |  |  |
|------------------|------------|------------------|--------------|----------|-------------|--|--|--|--|--|--|--|
| Time Information | Timesheets | Work Schedule    |              |          |             |  |  |  |  |  |  |  |

4. Select the existing timesheet that you wish to print out and then select the View Timesheets button.

| Time Information    | Timesheets                             | Work Schedule                          |                                  |                                                       |          |
|---------------------|----------------------------------------|----------------------------------------|----------------------------------|-------------------------------------------------------|----------|
| ïmesheet            |                                        |                                        |                                  |                                                       |          |
| Please select a pay | period in order to create              | e or copy a timesheet.                 |                                  |                                                       |          |
| /lodify In Progress | limesheets" button an                  | d you will be able to edi              | t the document.                  | vanies,veniniei                                       |          |
| 0                   | 0111212021                             |                                        |                                  |                                                       | <b>▲</b> |
| 0                   | 06/28/2021                             | 07/11/2021                             | Approved<br>Approved             | James,Jennifer<br>James,Jennifer                      | 1        |
| 0<br>0<br>0         | 06/28/2021<br>06/14/2021<br>04/19/2021 | 07/11/2021<br>06/27/2021<br>05/02/2021 | Approved<br>Approved<br>Approved | James,Jennifer<br>James,Jennifer<br>Van Till,MaryBeth |          |

## 5. Select Printer Friendly Version

| 🕙 CGI ADVANTAGE ESS - Google ( | Chrome                                                           |                            |                        |          |          |          |         |         |         |          |          |        |         |       |        |        |                                       |                                              |                     |
|--------------------------------|------------------------------------------------------------------|----------------------------|------------------------|----------|----------|----------|---------|---------|---------|----------|----------|--------|---------|-------|--------|--------|---------------------------------------|----------------------------------------------|---------------------|
| myadvantagecloud.cgi.co        | m/miknt/hrm/ESS2?adv360_                                         | session                    | _id=M                  | U0fMw    | 2QJVQ    | wpdswF   | RRPCilw | QiDqQ   | M2gi0   | VA6wrU   | YwsVS    | ■TX0M1 | ITLacan | TZBVF | 0sdMpK | BwMMqL | pU0s0uf                               | e1v1Nc                                       | VR13WbhcZ1E         |
| CGI Advantage Ess              | Home 🛗 Time and Leave                                            | S (                        | Comper                 | nsation  |          | Benefits | .1      | Perform | ance    | 👫 Wo     | rkers' C | omp    |         |       | /      |        |                                       |                                              |                     |
| Time information Timesh        | eets work Schedule                                               |                            |                        |          |          |          |         |         |         |          |          |        |         |       |        |        |                                       |                                              |                     |
| Timesheet                      |                                                                  |                            |                        |          |          |          |         |         |         |          |          |        |         |       |        |        |                                       |                                              |                     |
| Timesheet Other Acti           | vity Document Comm                                               | ents                       |                        |          |          |          |         |         |         |          |          |        |         |       |        |        |                                       |                                              |                     |
|                                |                                                                  |                            |                        |          |          |          |         |         |         |          |          |        |         |       |        |        |                                       |                                              |                     |
| Timesheet for the pay period ( | 04/19/2021 to 05/02/2021. Plea                                   | ise enter                  | r your h               | iours wo | orked be | low in H | IOURS   | and MIN | UTES fo | ormat HI | H:MM.    |        |         |       |        |        |                                       |                                              |                     |
|                                | Appointment ID:<br>Work Cycle:<br>Reporting To:<br>Submitter ID: | MF 8-5<br>FADMIN<br>000001 | L60<br>N/CONTI<br>3128 | ROL      |          |          |         |         |         |          |          |        |         |       |        | н      | ome Depa<br>Hon<br>Dept Spe<br>Pay Lo | rtment:<br>ne Unit:<br>cific ID:<br>ocation: | HR<br>None<br>ADMIN |
| Insert Row Easy Fill Event     | Leave Balance Printer Accounting Overrides                       | Friendly<br>Mon            | v Versio<br>Tue        | Wed      | Thu      | Fri      | Sat     | Sun     | Mon     | Tue      | Wed      | Thu    | Fri     | Sat   | Sun    | Total  | Delete                                | Сору                                         | Attachment          |
|                                | _                                                                | 19                         | 20                     | 21       | 22       | 23       | 24      | 25      | 26      | 27       | 28       | 29     | 30      | 01    | 02     | Hours  | Row                                   | Row                                          |                     |
| VACATION USED A                | <u>æ</u>                                                         |                            |                        |          |          |          |         |         |         |          |          |        | 02:00   |       |        | 2:00   |                                       | 1                                            | U                   |
|                                | Total:                                                           | 00:00                      | 00:00                  | 00:00    | 00:00    | 00:00    | 00:00   | 00:00   | 00:00   | 00:00    | 00:00    | 00:00  | 2:00    | 00:00 | 00:00  | 2:00   |                                       |                                              |                     |
|                                | Scheduled                                                        | 8:00                       | 8:00                   | 8:00     | 8:00     | 8:00     | 0:00    | 0:00    | 8:00    | 8:00     | 8:00     | 8:00   | 8:00    | 0:00  | 0:00   | 80:00  |                                       |                                              |                     |
|                                |                                                                  |                            |                        |          |          |          |         |         |         |          | Close    |        |         |       |        |        |                                       |                                              |                     |
|                                |                                                                  |                            |                        |          |          |          |         |         |         |          |          |        |         |       |        |        |                                       |                                              |                     |

## 6. Select Send to Printer

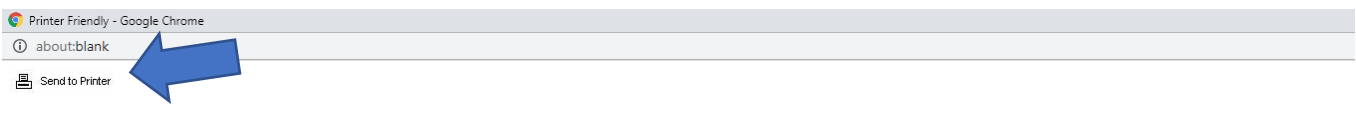

### CGI Advantage

Timesheet Report for Rollston, Amy M (0000013128) April 19, 2021 To May 02, 2021

| Employee ID : 0000013128      | Home Department : HR | Title : HR DIRECTOR      |
|-------------------------------|----------------------|--------------------------|
| Appointment ID :              | Home Unit : None     | Sub-title : FHR DIRECTOR |
| Work Cycle : MF 8-5 L60       | Dept Specific ID :   | Time Class : FT          |
| Reporting To : FADMIN/CONTROL | Pay Location : ADMIN | Title Group :            |

#### Total hours entered : 2:00

| Line 1 : Ev | ent : VACA           | ATION USE | D Overri | de Set : T | Total : 2:00 |           |        |     |        |        |      |     |              |
|-------------|----------------------|-----------|----------|------------|--------------|-----------|--------|-----|--------|--------|------|-----|--------------|
| Mon 19      | Tue 20               | Wed 21    | Thu 22   | Fri 23     | Sat 24       | Sun 25    | ]      |     |        |        |      |     |              |
|             |                      |           |          |            |              |           | ]      |     |        |        |      |     |              |
|             |                      |           |          |            |              |           |        | •   |        |        |      |     |              |
| Mon 26      | Tue 27               | Wed 28    | Thu 29   | Fri 30     | Sat 01       | Sun 02    |        | 2   |        |        |      |     |              |
|             |                      |           |          | 02:00      |              |           | ]      | •0  |        |        |      |     |              |
|             |                      |           |          |            |              | -         |        |     |        |        |      |     |              |
| Mor         | Mon 19 Tue 20 Wed 21 |           | d 21     | Thu 22     |              | Fri 23    |        | Sat | t 24   | Sun 25 |      |     |              |
| In          | Out                  | In        | Out      | In         | Out          | In        | In Out |     | Out    | In     | Out  | In  | Out          |
|             |                      |           |          |            |              |           |        |     |        |        |      |     |              |
|             |                      |           |          |            |              |           |        |     |        |        |      |     |              |
|             |                      |           |          |            |              |           |        |     |        |        |      |     |              |
|             |                      |           |          |            |              |           |        |     |        |        |      |     |              |
|             |                      |           |          |            |              |           |        |     |        |        |      |     |              |
| Mor         | n 26                 | Tue       | e 27     | Wea        | d 28         | 28 Thu 29 |        |     | Fri 30 |        | t 01 | Sur | 1 <b>0</b> 2 |
| In          | Out                  | In        | Out      | In         | Out          | In        | Out    | In  | Out    | In     | Out  | In  | Out          |
|             |                      |           |          |            |              |           |        |     |        |        |      |     |              |
|             |                      |           |          |            |              |           |        |     |        |        |      |     |              |
|             |                      |           |          |            |              |           |        |     |        |        |      |     |              |
|             |                      |           |          |            |              |           |        |     |        |        |      |     |              |